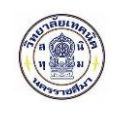

### 1. การเข้าใช้ระบบ

#### 1.1 หน้าแรก

การเข้าใช้งานระบบรับสมัครนักเรียน นักศึกษา สามารถเรียกใช้งานได้จาก URL ที่กำหนดจากวิทยาลัย เมื่อเข้าสู่

ระบบแล้วจะปรากฏดังรูปที่ 1 เลือกคลิกที่

สมัครเรียน

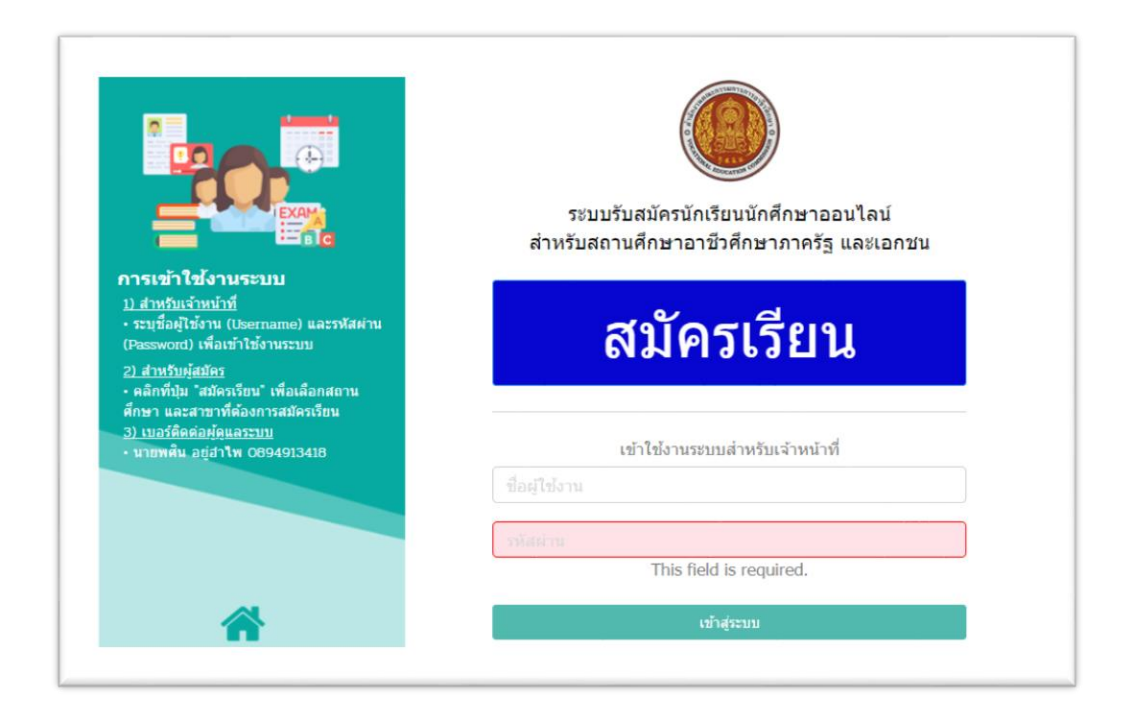

รูปที่ 1 หน้าจอหน้าแรกการเข้าสู่ระบบสมัครนักเรียน นักศึกษาออนไลน์

#### ้<u>ขั้นตอนการรับสมัครผ่านระบบรับสมัครนักเรียน นักศึกษา</u> ผู้ใช้งานสามารถทำได้ดังนี้

- สมัครเรียนโดยคลิกที่ปุ่ม
   ระบบรับสมัครออนไลน์
- สมัครเรียน (ปีการศึกษา 2564/1) ระบุข้อมูลส่วนตัว คุณสมบัติของผู้สมัครผ่าน
- เลือกสาขาที่ต้องการสมัคร โดยเลือกวิทยาลัยเทคนิคนครราชสีมา และเลือกสาขาที่ต้องการสมัครเพื่อเข้าศึกษา ต่อ ผู้สมัครสามารถตรวจสอบหลักสูตรที่วิทยาลัยเปิดรับสมัครได้จากเมนู หลักสูตรที่เปิดรับสมัคร
- เมื่อทำการสมัครผ่านระบบรับสมัครออนไลน์เสร็จสมบูรณ์แล้ว ให้ผู้สมัครทำการ พิมพ์ใบสมัครเก็บไว้เพื่อเป็น หลักฐาน

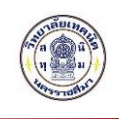

#### 1.2 สมัครเรียน (ปีการศึกษา 2564/1)

# 1.2.1 เลือกระดับการศึกษาที่ต้องการสมัครเรียน

| สำนักงานคณะกรรมการการอาชีวศึกษ<br>Office of Vocational Education Commision | รา ธะบบรับสมัคธนักเธียน นักศึกษา<br>รามออน สมพรรณ รายาย                                       |
|----------------------------------------------------------------------------|-----------------------------------------------------------------------------------------------|
|                                                                            | หน้าแรก หลักสูตรที่เปิดรับสมัคร สมัครเรียน (ปีการศึกษา 2564/1) ตรวจสอบผลการสมัคร ดิดต่อ-สอบถา |
| ามัครเธียน (ปีการศึกษา 1/2564)                                             |                                                                                               |
| เพือกระดับการศึกษาที่ต้องการศมักรเรียน 2 3 4 5                             |                                                                                               |
| ประกาศนียบัตรวิชาฮีพ (ปวช.) ประกาศนียบัตรวิชาฮีพฮิ้นสูง (ปว                | ศ.) ปริญญาตรี                                                                                 |
| ระดับ ปวย. (ปกติ) ระดับ ปวส. (ปกติ)                                        | รรดับ ป.ตรี (หรีกาศี)                                                                         |
| ระดับ ป่วช. (ทวีภาคี) ระดับ ป่วส. (ทวีภาคี)                                |                                                                                               |
| ระดับ ป่วช. (เทียบโอน) ระดับ ปวส. (เทียบโอน)                               | Ē                                                                                             |
| ระดับ ปวช. (สมทบ) ระดับ ปวส. (สมทบ)                                        |                                                                                               |
| ระดับ ปวช. (เกษตรปฏิรูป) ระดับ ปวส. (เกษตรปฏิรูป)                          |                                                                                               |
| ระดับ ปวช. (อศ.กช.) ระดับ ปวส. (อศ.กช.)                                    |                                                                                               |
| ระดับ ป่วช. (ต่อยโอกาส) ระดับ ป่วส. (ต่อยโอกาส)                            |                                                                                               |
| ระดับ ป่วน. (สะสม) ระดับ ป่วส. (สะสม)                                      |                                                                                               |

# รูปที่ 2 หน้าจอเลือกระดับการศึกษาที่ต้องการสมัครเรียน

ผู้สมัครเรียนสามารถเลือกระดับการศึกษาที่ต้องการสมัครเรียน ได้ตามรายการซึ่งประกอบด้วย

- 1.ระดับ ประกาศนียบัตรวิชาชีพ (ปวช.)
  - 1.1 ระดับ ปวช. (ปกติ)
- 2. ระดับ ประกาศนียบัตรวิชาชีพชั้นสูง (ปวส.)
  - 2.1 ระดับ ปวส. (ปกติ)
  - 2.2 ระดับ ปวส. (ทวิภาคี)
- 3.ระดับ ปริญญาตรี
  - 3.1 ระดับ ปริญญาตรี (ทวิภาคี)

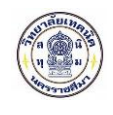

| สำนักงานคณะ<br>Office of Vocatio  | ด้านักงานคณะกรรมการการอาชีวศึกษา<br>Office of Vocational Education Commision |         |                         | ຣະບບຣັບ                        | <mark>มสมัคธนักเธียน</mark><br>ราบปองา AI | <b>นักศึกษา</b><br>ภพเธรเดห รุงรายศ |
|-----------------------------------|------------------------------------------------------------------------------|---------|-------------------------|--------------------------------|-------------------------------------------|-------------------------------------|
|                                   |                                                                              | หน้าแรก | หลักสูตรที่เปิดรับสมัคร | สมัครเรียน (ปีการศึกษา 2564/1) | ตรวจสอบผลการสมัคร                         | ติดต่อ-สอบถาม                       |
| สมัครเรียน (ปีการศึกษา 1/2:       | 564)                                                                         |         |                         |                                |                                           |                                     |
| 1. เกือกระดับการศึกษาที่ต้องการศเ | <b>มักรเรียน</b> 2 3 4 5                                                     |         |                         |                                |                                           |                                     |
| ประกาศนียบัตรวิชาชีพ (ปวช.)       | ประกาศนียบัตรวิชาชีพชั้นสูง (ปวส.)                                           |         | ถืนกันท้อมล?            |                                |                                           |                                     |
| ระดับ ปวช. (ปกติ)                 | ระดับ ปวส. (ปกติ)                                                            |         |                         |                                |                                           |                                     |
| ระดับ ปวช. (ทวิภาคี)              | ระดับ ปวส. (ทวิภาคี)                                                         | _       | OK                      | Cancel                         |                                           |                                     |
| ระดับ ปวช. (เทียบโอน)             | ระดับ ปวส. (เทียบโอน)                                                        |         |                         |                                |                                           |                                     |
| ระดับ ป่วช. (สมทบ)                | ระดับ ปวส. (สมทบ)                                                            |         |                         |                                |                                           |                                     |
| ระดับ ปวช. (เกษตรปฏิรูป)          | ระดับ ปวส. (เกษตรปฏิรูป)                                                     |         |                         |                                |                                           |                                     |
| ระดับ ปวช. (อศ.กช.)               | ระดับ ปวส. (อศ.กช.)                                                          |         |                         |                                |                                           |                                     |
| ระดับ ปวช. (ด้อยโอกาส)            | ระดับ ปวส. (ด้อยโอกาส)                                                       |         |                         |                                |                                           |                                     |
|                                   |                                                                              |         |                         |                                |                                           |                                     |

# รูปที่ 3 หน้าจอยืนยันการทำรายการเลือกระดับการศึกษาที่ต้องการสมัครเรียน

เมื่อคลิกเลือกระดับการศึกษาที่ต้องการสมัครเรียนที่ต้องการ ระบบจะแสดงหน้าจอยืนยันการทำรายการเลือกระดับ การศึกษาที่ต้องการสมัครเรียน (รูปที่ 3) ให้คลิกที่ปุ่ม OK เพื่อยืนยันการทำรายการ หรือคลิกที่ปุ่ม Cancel เมื่อ ต้องการยกเลิกการทำรายการ

#### <u>้วิธียืนยันการทำรายการเลือกระดับการศึกษาที่ต้องการสมัครเรียน</u> มีดังนี้

- 1. คลิกเลือก ระดับการศึกษา ที่ต้องการ
- คลิกที่ปุ่ม เพื่อยืนยันการทำรายการ
- 3. หรือคลิกที่ปุ่ม Cancel เมื่อต้องการยกเลิกการทำรายการ หรือคลิกเลือกระดับการศึกษาที่ต้องการใหม่

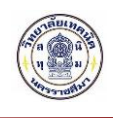

#### 1.2.2 กรอกข้อมูลผู้สมัครเรียน

| สำนักงานคณะกรรมการการอาชีวศึกษา<br>Office of Vocational Education Commission        |              |                         | ຣະບບຣັເ                        | มสมัครนักเรียน    | ่ <mark>นักศึกษา</mark> |
|-------------------------------------------------------------------------------------|--------------|-------------------------|--------------------------------|-------------------|-------------------------|
|                                                                                     | หน้าแรก      | หลักสูตรที่เปิดรับสมัคร | สมัครเรียน (ปีการศึกษา 2564/1) | ตรวจสอบผลการสมัคร | ดิดต่อ-สอบถาม           |
| สมัครเรียน (ปีการศึกษา 1/2564) <u>ระดับ ปวช. (ปกติ)</u>                             |              |                         |                                |                   |                         |
| 1 2. กรอกซ้อนูหผู้สนักรเรียน 3 4 5                                                  |              |                         |                                |                   |                         |
| <b>้ช้อมูลผู้สมัคร</b> (** ระบุ รหัสประจำตัวประชาชน และ วัน /เดือน /ปี เกิด เพื่อตร | วจสอบข้อมูล) |                         |                                |                   |                         |
| * รนัสประจำตัวประชาชน :                                                             |              |                         |                                |                   |                         |

### รูปที่ 4 หน้าจอตรวจสอบข้อมูลผู้สมัครเรียน

เมื่อคลิกเลือก ระดับการศึกษาที่ต้องการสมัครเรียนที่ต้องการ ระบบจะแสดงหน้าจอยืนยันการทำรายการเลือก ระดับการศึกษาที่ต้องการสมัครเรียน (รูปที่ 3) ให้คลิกที่ปุ่ม OK เพื่อยืนยันการทำรายการแล้ว ระบบจะแสดง หน้าจอ ตรวจสอบข้อมูลผู้สมัครเรียน โดยผู้สมัครเรียนสามารถระบุและคลิกเลือก ข้อมูลผู้สมัคร และคลิกที่ปุ่ม ตรวจสอบ เพื่อทำการตรวจสอบข้อมูลผู้สมัครเรียน

#### <u>วิธีตรวจสอบข้อมูลผู้สมัครเรียน</u> มีดังนี้

- 1. ระบุ รหัสบัตรประจำตัวประชาชน
- 2. คลิกเลือก วัน เดือน ปีเกิด
- คลิกที่ปุ่ม ครวจสอบ เพื่อทำการตรวจสอบข้อมูลผู้สมัครเรียน
- 4. คลิกที่ปุ่ม Ok ยันการทำรายการตรวจสอบข้อมูลผู้สมัครเรียน

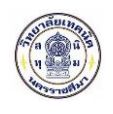

| สมัครเรียน (ปีการศึกษ          | ท 1/2564) ระดับ ปวช. (ปกติ)                                                            |
|--------------------------------|----------------------------------------------------------------------------------------|
| 1 <b>2. กรอกข้อมูลผู้สม</b> ั  | <b>กรเรียน</b> 3 4 5                                                                   |
| ช้อมูลผู้สมักร (** ระบุ รหั    | สประจำตัวประชาชน และ วัน /เดือน /ปี เกิด เพื่อตรวจสอบข้อมูล)                           |
| * รหัสประจำตัวประชาชน :        | 1309902687691                                                                          |
| * วัน /เดือน <i>ไ</i> ป เกิด : | 12 🗸 กรกฎาคม 🗸 2542 🗸                                                                  |
|                                | ดรวจสอบ เริ่มใหม่                                                                      |
| * สมัครโดยใช้คุณวุฒิ:          | • ນ.3                                                                                  |
| ซ้อมูลส่วนตัวผู้สมัคร          |                                                                                        |
| * ชื่อ-นามสกุล ผู้สมัคร:       | หาย 🗸                                                                                  |
| * เพศ:                         | ขาย 🗸                                                                                  |
| * สัญชาติ:                     | ไทย ✓ *ศาสนา: พุทธ ✓                                                                   |
| * ความสามารถพิเศษ:             | ไม่ระบุ ✓ * ความพิการ: ไม่พิการ ✓                                                      |
| ข้อมูลที่อยู่ตามทะเบียนบ้าเ    | 1                                                                                      |
| * บ้านเลขที่:                  | - <mark>* หมู่:</mark> - <mark>*</mark> ถนน: -                                         |
| * จังหวัด:                     | - เลือก - 🗸 โทรศัพท์บ้าน:                                                              |
| * อำเภอ:                       | - เลือก - 🗸 *โพรศัพทมีอถือ:                                                            |
| * ดำบล:                        | - เลือก - 🗸 E-mail                                                                     |
| * รหัสไปรษณีย์:                |                                                                                        |
| ซ้อมูลการศึกษา                 |                                                                                        |
| * จบจากสถานศึกษา:              | * ไม่ต้องระบุศาว่า โรงเรียน                                                            |
| เกรดเฉลี่ยสะสม (GPA):          | ระบุต่าระหว่าง 1.00-4.00                                                               |
|                                | <ul> <li>◯ เทียบระดับ (สำหรับการศึกษานอกระบบ และ กศน.)</li> </ul>                      |
| ปีที่สำเร็จการศึกษา            |                                                                                        |
|                                | ยืนยันข้อมูล เริ่มใหม่ (** กรุณาตรวจสอบข้อมูลของท่านให้เรียบร้อยก่อนทำการยืนยันข้อมูล) |

### รูปที่ 5 หน้าจอ กรอกข้อมูลผู้สมัครเรียน

### <u>วิธีกรอกข้อมูลผู้สมัครเรียน</u> มีดังนี้

- 1. คลิกเลือกหรือระบุ ข้อมูลส่วนตัวผู้สมัคร ทำการกรอกข้อมูลให้ครบทุกช่อง
- 2. คลิกเลือกหรือระบุ ข้อมูลที่อยู่ตามทะเบียนบ้าน ทำการกรอกข้อมูลให้ครบทุกช่อง
- คลิกเลือกหรือระบุ ข้อมูลคุณวุฒิการศึกษาที่ใช้สมัคร ทำการกรอกข้อมูลให้ครบทุกช่อง
- 4. คลิกที่ปุ่ม ยืนยันข้อมูล เพื่อบันทึกข้อมูลผู้สมัครเรียน
- 5. คลิกที่ปุ่ม **Ok** เพื่อยืนยันการทำรายการบันทึกข้อมูลผู้สมัครเรียน

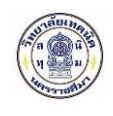

#### 1.2.3 เลือกสาขาวิชาที่ต้องการสมัครเรียน

| ประเภทสถานศึกษา                                                                                                    | รัฐบาล                                                      | ~                                                                                          |                                                                                                    |                                             |                                    |                                                          |                                  |  |  |
|----------------------------------------------------------------------------------------------------|-------------------------------------------------------------|--------------------------------------------------------------------------------------------|----------------------------------------------------------------------------------------------------|---------------------------------------------|------------------------------------|----------------------------------------------------------|----------------------------------|--|--|
| * จังหวัด:                                                                                                    | นครราชสีมา                                                  | ~                                                                                          |                                                                                                    |                                             |                                    |                                                          |                                  |  |  |
| สถานศึกษา:                                                                                                    | <b>สถานศึกษา:</b> วิทยาลัยเทคนิคนครราชสีมา 🗸                |                                                                                            | เลือกสถานศึกษาที่ต้องการสมัครเรียน                                                                                               |                                             |                                    |                                                          |                                  |  |  |
|                                                                                                    | ค้บหา                                                       |                                                                                            |                                                                                                    |                                             |                                    |                                                          |                                  |  |  |
|                                                                                                    |                                                             |                                                                                            |                                                                                                    |                                             |                                    |                                                          |                                  |  |  |
|                                                                                                    |                                                             |                                                                                            |                                                                                                    |                                             |                                    |                                                          |                                  |  |  |
|                                                                                                    |                                                             |                                                                                            |                                                                                                    |                                             |                                    |                                                          |                                  |  |  |
| 1 รายการศาขาที่เปิดให้                                                                                                    | า้สมัครเรียน                                                |                                                                                            |                                                                                                    |                                             |                                    |                                                          |                                  |  |  |
| 1 รายการศาชาที่เปิดให้<br>เถานศึกษา                                                                                                   | า้สมัครเรียน                                                | ศาชาวิชา                                                                                   | สาชงาน                                                                                                    | ູຮູປແບບ                                     | SOU                                | เปิดรับ/สมัคร                                            |                                  |  |  |
| 1 รายการศาสาที่เปิดให้<br>เถานศึกษา<br>รัฐบาล] วิทยาลัยเทคนิคนครรา                                                                    | <b>า</b> ชส์มา                                              | <b>ศาลาวิสา</b><br>การมัญชี                                                                | <b>ศาอางาน</b><br>การนัญชี ( <del>รายคะเอียด</del> )                                                                             | <b>ຮູປແບບ</b><br>ທົ່ວໃນໄ                    | <b>รอบ</b><br>ปกติ                 | <b>เปิดรับ/สมัคร</b><br>40/1                             | ເສັລກ                            |  |  |
| <mark>1 รายการสาขาที่เปิดให้</mark><br>เถาแส็กษา<br>รัฐบาล] ริทยาลัยเทคนิคนครรา<br>รัฐบาล] ริทยาลัยเทคนิคนครรา                        | <b>รัสมัคธเธียน</b><br>าชสีมา<br>าชสีมา                     | <b>ศาสาวิชา</b><br>การมัญชี<br>เทคโนโลยีธุรกิจดิจิทัล                                      | <b>สาอางาน</b><br>การบัญชี (รายคะเอียด)<br>ธุรกิจดิจิทัล (รายคะเอียด)                                                            | <b>รูปแบบ</b><br>ทั่วไป<br>ทั่วไป           | <b>รอบ</b><br>ปกติ<br>ปกติ         | <b>เปิดรับ/สมัคร</b><br>40/1<br>40/3                     | เลือก<br>เลือก                   |  |  |
| <b>รายการศาจาที่เปิดให้</b><br>เถานศึกษา<br>รัฐมาล) วิทยาลัยเทคนิคนครรา<br>รัฐมาล) วิทยาลัยเทคนิคนครรา<br>รัฐมาล) วิทยาลัยเทคนิคนครรา | <b>รัสเมิกธเธียน</b><br>าชสีมา<br>าชสีมา<br>าชสีมา          | <b>ศาชาวัชา</b><br>การบัญชี<br>เทคโนโลยีธุรกิจดิจิทัล<br>เขียนแบบเครื่องกล                 | <b>สาขางาน</b><br>การบัญชี (รายละเอียด)<br>ธุรภิจด์จิทัล (รายละเอียด)<br>ออกแบบและเชียงแบบการผลิต (รายละเอียด)                   | <b>รูปแบบ</b><br>ทั่วไป<br>ทั่วไป<br>ทั่วไป | <b>รอบ</b><br>ปกตี<br>ปกตี         | <b>IÜQŠU/RÜhs</b><br>40/1<br>40/3<br>40/0                | เดือก<br>เดือก<br>เดือก          |  |  |
| 1 รายการศาสาที่เปิดให้<br>เถานศึกษา<br>รัฐมาล) วิทยาลัยเทคนิคนครรา<br>รัฐมาล) วิทยาลัยเทคนิคนครรา<br>รัฐมาล) วิทยาลัยเทคนิคนครรา      | <b>ร้หมักธรรียน</b><br>าชสีมา<br>าชสีมา<br>าชสีมา<br>าชสีมา | <b>ศาลาวิชา</b><br>การมัญชี<br>เทคโนโลยีธุรกิจดิจิทัล<br>เซียนแบบเครื่องกล<br>ข่างก่อสร้าง | สาฮางาน<br>การบัญชี (รายละเอียด)<br>ຮູรກິຈສິຈິກັລ (รายละเอียด)<br>ออกแบบและเชียนแบบการผลิต (รายละเอียด)<br>ກ່ວສວ້ານ (รายละเอียด) | <b>รูปแบบ</b><br>ทั่วไป<br>ทั่วไป<br>ทั่วไป | <b>รอบ</b><br>ปกติ<br>ปกติ<br>ปกติ | IÜašu/riüns           40/1           40/3           40/0 | เด็อก<br>เด็อก<br>เดือก<br>เดือก |  |  |

# รูปที่ 6 หน้าจอค้นหาสาขาวิชาที่ต้องการสมัครเรียน

#### <u>้วิธีค้นหาสาขาวิชาที่ต้องการสมัครเรียน</u> มีดังนี้

- คลิกเลือกประเภทสถานศึกษา รัฐบาล
- คลิกเลือกจังหวัด นครราชสีมา
- 3. คลิกเลือกสถานศึกษา วิทยาลัยเทคนิคนครราชสีมา
- 4. คลิกเลือก ค้นหา
- 5. คลิกเลือก เลือก

สาขาที่ต้องการสมัคร (สามารถเลือกสาขาสำรองได้อีก 2 สาขา)

| สถานศึกษา                | สาชาวิชา                            | สาขางาน                                                          | ູຮູປແບບ | SOU  | เปิดรับ/สมัคร | ล่าดับ |    |
|--------------------------|-------------------------------------|------------------------------------------------------------------|---------|------|---------------|--------|----|
| วิทยาลัยเทคนิคนครราชสีมา | ไฟฟ้า                               | ไฟฟ้ากำลัง ( <del>รายละเอียด</del> )                             | ทั่วไป  | ปกติ | 60/0          | 1      | ดบ |
| วิทยาลัยเทคนิคนครราชสีมา | ไฟฟ้า                               | ใพ่ฟ้าการควบคุมทางอุดสาหกรรม ( <mark>รายละเอียด</mark> )         | ทั่วไป  | ปกดี | 40/0          | 2      | ดบ |
| วิทยาลัยเทคนิคนครราชสีมา | เทคนิคเครื่องทำความเอ็นและปรับอากาศ | เทคนิคเครื่องท่าความเย็นและปรับอากาศ ( <mark>รายละเอียด</mark> ) | ทั่วไป  | ปกติ | 20/0          | 3      | ສນ |

# รูปที่ 7 หน้าจอเลือกสาขาวิชาที่ต้องการสมัครเรียน

เมื่อทำการเลือกสาขาที่ต้องการสมัครเรียนแล้ว ระบบจะแสดงรายการสาขาที่เลือกสมัครเรียน จากนั้นคลิกเลือกที่ ปุ่ม <sup>บันทึกสาขาวิชาที่สมัคร</sup> และ คลิกเลือก <sup>Ok</sup> เพื่อยืนยันการส่งใบสมัคร

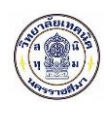

### 1.2.4 กรอกข้อมูลรายละเอียดผู้สมัครเรียน(เพิ่มเติม)

| 2 2 4 0800201                      | ครายคะเอียดผู้สมัครเรียม (เพิ่มเติม | 0 5      |                |          |                               |        |  |
|------------------------------------|-------------------------------------|----------|----------------|----------|-------------------------------|--------|--|
| 2 5 4.1001000                      | no lot no ocigi isi lotoou (isoleu  |          |                |          |                               |        |  |
| <b>บูลส่วนตัว</b> (กรุณาระบุซ้อมูล | เทีเป็น * ให้ครบ)                   |          |                |          |                               |        |  |
| * ชื่อ-หามสกุล ผู้สมัคร:           | שרע ∽                               |          |                |          |                               |        |  |
| ชื่อเด่น:                          | โอ๊ต                                |          | * LYM1:        | ปาย 🗸    |                               |        |  |
| * สัญชาติ:                         | 1ทย 🗸                               |          | ่ ศาสนา:       | พุทธ     | ~                             |        |  |
| * จังหวัดที่เกิด:                  | ใม่ระบุจังหวัด 🗸                    |          | * ส่วนสูง      | 175      | เช่นดิเมตร ** ระบุศาระหว่าง 8 | 30-250 |  |
| หมู่เลือด:                         | 0 ¥                                 |          | * น้ำหนัก      | 109      | กิโลกรัม ** ระบุศาระหว่าง 30- | -200   |  |
| * ดวามสามารถพิเศษ:                 | ใม่ระบุ 🗸                           |          | * ดวามพิการ:   | ไม่พิการ | ~                             |        |  |
| โทรศัพท์บ้าน:                      |                                     |          | โทรศัพทมีอกีอ: |          |                               |        |  |
| E-mail                             |                                     |          |                |          |                               |        |  |
| มูลการศึกษา                        |                                     |          |                |          |                               |        |  |
| * จากสถานศึกษา:                    | วิทยาลัยเทคนิคนครราชสีมา            |          |                |          |                               |        |  |
| เกรดเฉลี่ยสะสม (GPA):              | 2.67 "ระบุค่าระหว่าง 1.0            | 0-4.00   |                |          |                               |        |  |
|                                    | 🔿 เพียนระดับ (สำหรับารศึกษานอกระบะ  | และกสม.) |                |          |                               |        |  |
|                                    | 2504                                |          |                |          |                               |        |  |

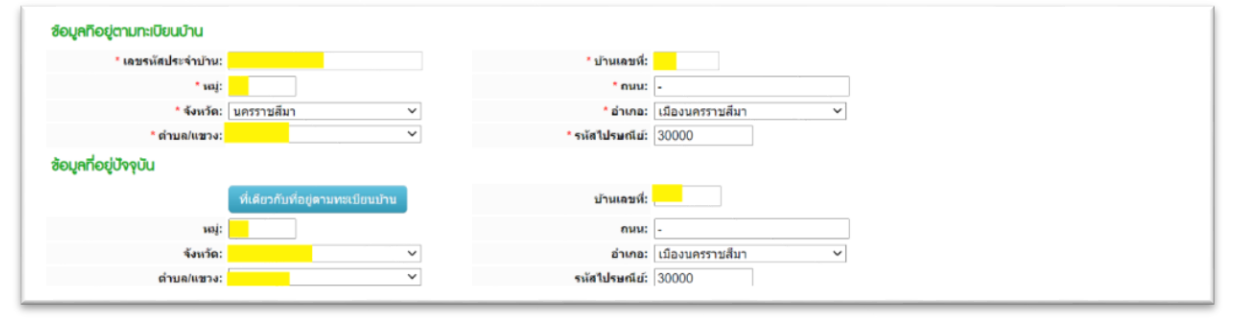

| ARSOURSO                       |                  |                   |                                 |         |                      |                     |
|--------------------------------|------------------|-------------------|---------------------------------|---------|----------------------|---------------------|
| <b>ถกานะสมรสของบิดา</b> -มารดา |                  | ~                 |                                 |         |                      |                     |
| ซ้อมูลบิดา :                   |                  |                   |                                 |         |                      |                     |
| * ชื่อ-สกุลบิดา                | นาย              | ~                 |                                 |         |                      |                     |
| * ดวามพิการของบิดา             | ไม่พิการ         | ~                 | * สถานภาพครอบครัวของบิดา        | มีชีวิต | ~                    |                     |
| * อาชีพของบิดา                 | รับจ้าง          | ~                 | * รายได้ด่อเดือนของบิดา         | 30000   | บาท/เดือน ** ระบุค่า | เป็นด้วเลขเท่านั้น  |
| ซ้อมูลมารดา :                  |                  |                   |                                 |         |                      |                     |
| * ชื่อ-สกุลมารดา               | น.ส.             | ~                 |                                 |         |                      |                     |
| * ดวามพิการของมารดา            | ไม่พิการ         | ~                 | * สถานภาพครอบครัวของมารดา       | มีชีวิต | ~                    |                     |
| * อาชีพของมารดา                | รับราชการ        | ~                 | * รายได้ต่อเดือนของมารดา        | 30000   | บาท/เดือน ** ระบุค่า | เป็นด้วเลขเท่านั้น  |
| -                              |                  |                   |                                 |         |                      |                     |
| เบอร์โทรติดต่อบิดา-มารดา       |                  |                   |                                 |         |                      |                     |
| * จำนวนพี่น้องทั้งหมด          | 3 คน             |                   | * จำนวนพี่น้องที่กำลังศึกษาอยู่ | 3 คน    |                      |                     |
| ซ้อมูลผู้ปกครอง :              | คัดลอกข้อมูลบิดา | คัดลอกข้อมูลมารดา |                                 |         |                      |                     |
| * ชื่อ-สกุลผู้ปกครอง           | น.ส.             | ~                 |                                 |         |                      |                     |
| อาชีพของผู้ปกครอง              | รับราชการ        | ~                 | รายได้ต่อเดือนของผู้ปกครอง      | 30000   | บาท/เดือน ** ระบุค่า | าเป็นด้วเลขเท่านั้น |
| เบอร์โทรดิดต่อผู้ปกครอง        |                  |                   |                                 |         |                      |                     |

### รูปที่ 8 หน้าจอกรอกข้อมูลรายละเอียดผู้สมัครเรียน(เพิ่มเติม)

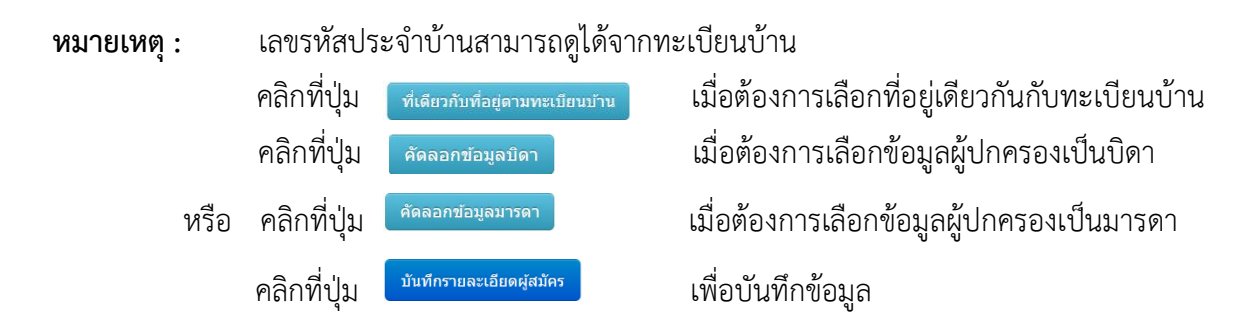

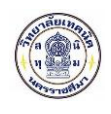

### 1.2.5 ยืนยันข้อมูลการสมัครเรียน

| อมูลศาขาวิชาที่สมัคร                                                                                                    |            |                                                                                                  |                                                                 |        |          |              |
|----------------------------------------------------------------------------------------------------|------------|--------------------------------------------------------------------------------------------------|-----------------------------------------------------------------|--------|----------|--------------|
| เถานศึกษา                                                                                                    | SOU        | สาขาวิชา                                                                                         | สาขางาน                                                         | ຮູປແບບ | ลำดับที่ | เปิดรับ/สมัค |
| <u>รัฐบาล]</u> วิทยาลัยเทคนิคนครราชสีมา                                                                                                    | ปกตี       | ไฟฟ้า                                                                                            | ไฟฟ้ากำลัง ( <del>รายละเอียด</del> )                            | ทั่วไป | 1        | 60/0         |
| รั <mark>ฐบาล</mark> ] วิทยาลัยเทคนิคนครราชสีมา                                                                                                    | ปกติ       | ไฟฟ้า                                                                                            | ไฟฟ้าการควบคุมทางอุดสาหกรรม ( <mark>รายละเอียค</mark> )         | ทั่วไป | 2        | 40/0         |
| <u>รัฐบาด]</u> วิทยาดัยเทคนิคนครราชสีมา                                                                                                    | ปกติ       | เทคนิคเครื่องทำความเอ็นและปรับอากาศ                                                              | เทคนิคเครื่องทำความเป็นและปรับอากาศ ( <mark>รายละเอีย</mark> ด) | ทั่วไป | 3        | 20/0         |
|                                                                                                    |            |                                                                                                  |                                                                 |        |          |              |
| сринную                                                                                                    |            |                                                                                                  |                                                                 |        |          |              |
| ชื่อ-นามสกุล ผู้สมัดร: นาแกร<br>สื่อเล่น: 1                                                                                                    | แบส กบกบาก |                                                                                                  | Ind. shu                                                        |        |          |              |
| สัญชาติ: ไ                                                                                                    |            |                                                                                                  | לואר: אווו                                                      |        |          |              |
| จังหวัดที่เกิด: ไ                                                                                                    |            |                                                                                                  | ส่วนสูง 175                                                     |        |          |              |
| หมู่เลือด: 🤇                                                                                                    |            |                                                                                                  | น้ำหนัก 109                                                     |        |          |              |
| ดวามสามารถพิเศษ: ไ                                                                                                    |            | 93                                                                                               | นมพิการ: ไม่ที                                                  |        |          |              |
| โทรศัพท์บ้าน:                                                                                                    |            | โทรศัท                                                                                           | หมือถือ: 098                                                    |        |          |              |
|                                                                                                    |            |                                                                                                  |                                                                 |        |          |              |
| ieมูลกรอบกรัว                                                                                                    |            |                                                                                                  |                                                                 |        |          |              |
| ใอมูลกรอบกรัว<br>สถานะสมรสของปิดา-มารถา                                                                                                    |            |                                                                                                  |                                                                 |        |          |              |
| ່ງດີດີດີດອດການ<br>ອອກການສາຍ<br>ເປັນເປັນ<br>ເປັນເປັນ<br>ເປັນ |            |                                                                                                  |                                                                 |        |          |              |
| ไอบูตกรอบกร็ว<br>สถานะสมรสของปิดา-มารดา<br><mark>ช้อบูตปิดา :</mark><br>ชื่อ-สุดมิดา<br>ดวามสื่อ-สุดมิดา                                                                                                    |            |                                                                                                  |                                                                 |        |          |              |
| ข้อมูลกรอบกร็ว<br>สถานะสมรสของมิดา-มารดา<br><mark>ช้อมูคปิดา :</mark><br>ชื่อ-สกุดบิดา<br>ดาวมพักกรของมิดา<br>อาซีพรองมิดา                                                                                                    |            | สถามภาพครอบครั<br>รายได้ต่อเลื่อง                                                                | าของนิดา<br>หของนิดา                                            |        |          |              |
| <mark>ເບເຼດດຣອບດຣັວ</mark><br>ສຄານະສມະສະຍະນີຄາ-ນາຣຄາ<br>ອ້ <mark>ອບູດບິດາ :</mark><br>ສີລ-ສຄຸດນີຄາ<br>ຄາງແທ້ດາຮາຍະນີຄາ<br>ຄາງຫາຍອະນີຄາ<br>ອຳສິຫະອະນີຄາ                                                                                                    |            | สถามภาพครอบครั<br>รายได้ต่อเลือง                                                                 | รของนิดา<br>รของนิดา                                            |        |          |              |
| <mark>ຍ່ບູດດຣອບດຣັວ</mark><br>ສຄານະສມະສາຂອຍມີຄາ-ມາຣຄາ<br>ອ້ <mark>ອບູດບິດາ :</mark><br>ຟີລ-ສຄຸດມີຄາ<br>ຄາງນາທິດາຮາຍມາຍິຄາ<br>ຄາງນາທິດາຮາຍມາຍິຄາ<br>ຄາງທີ່ <mark>ອັບູດແກຣດາ :</mark><br>ນີ້ຄ-ສຸດຄຸມາຣຄາ                                                                                                    |            | สถามภาพครอบครั<br>รายได้ต่อเลือง                                                                 | รชองนิดา<br>ชองนิดา                                             |        |          |              |
| ອບູດດຣອບດຣັວ<br>ສຄານະສມຮອນບໍລາ-ມາຮຄາ<br>ອ້ອບູດບິດາ :<br>ຜື່ລະສຸດຍຸມຄາ<br>ຄາງນາທິດາຮາຍປະດາ<br>ຄາງນາທິດຮາຍ<br>ອ້ອະສຸດຸລນາຮຄາ<br>ສິລະສຸດຸລນາຮຄາ<br>ຄາງນາທິດາຮາຍອະນາຮຄາ                                                                                                    |            | สถามภาพครอบครัว<br>รายได้ต่อเลือง<br>สถานภาพครอบครัวข                                            | รของบิดา<br>รของบิดา<br>องมารดา                                 |        |          |              |
| iouูกกรอบกรัว<br>สถามะสมรสของปิดา-มารดา<br>ชื่อ-สกุลปิดา<br>ดาวมพัการของปิดา<br>อาชีพของปิดา<br>ช <mark>้อบูลบารดา</mark><br>ชื่อ-สกุลมารดา<br>ดาวมพัการของมารดา<br>อาชีพของมารดา                                                                                                    |            | สถามภาพครอบครั<br>รายได้ต่อเดือง<br>สถานภาพครอบครัวข<br>รายได้ต่อเดือนข                          | าของปิดา<br>าของปิดา<br>องมารดา<br>องมารดา                      |        |          |              |
| ອບູດກອອບກຣັວ<br>ແຄານະສມຈສນອະນິດາ-ນາຈດາ<br>ອ້ອບູດປິດາ :<br>ນີ້ລະສຸດສຸມຄາ<br>ດາາມທິກາຮອະນິດາ<br>ວານີາຮອະນິດດາ<br>ອ້ອບູດມາຈດາ<br>ສາງມາທິກາຮອະນຸມາຈດາ<br>ລານີາຮອະນຸມາຈດາ                                                                                                    |            | สถามภาพตรอบตรั<br>รายได้ต่อเดือง<br>สถานภาพตรอบตรัวข<br>รายได้ต่อเดือนข                          | รของปิดา<br>เของปิดา<br>องมารดา<br>องมารดา                      |        |          |              |
| อมูลกรอบกรัว<br>สถามะสมรสของบิดา-มารดา<br>ชื่อ-สกุลบิดา<br>ดาวมพิการของบิดา<br>อาชีพของบิดา<br>ชื่อ-สกุลมารดา<br>ตาวมพิการของมารดา<br>อาชีพของมารดา<br>อาชีพของมารดา<br>เมอรโหรดัดต่อบิดา-มารดา<br>ร่านวนที่น้องห์งหมด                                                                                                    |            | สถามภาพครอบครั<br>รายได้ต่อเดือง<br>สถานภาพครอบครัวข<br>รายได้ต่อเดือนข<br>ร่านานที่บ้องที่กำลัง | รของบิดา<br>เของบิดา<br>องมารดา<br>องมารดา<br>ที่กษาอยู่        |        |          |              |
| รับบุคครอบครัว<br>สถามะสมรสของปิดา-มารดา<br>ชื่อ-สถุดบิดา :<br>ชื่อ-สถุดบิดา<br>ดาวมพัการของปิดา<br>อาชีพของปิดา<br>ชื่อ-สถุดมารดา<br>ตาวมพัการของมารดา<br>อาชีพของมารดา<br>เมอรโหรติดต่อปิดา-มารดา<br>ร่ามวนที่ม่องห์งหมด<br>ชื่อบูคญับโครอง :                                                                                                    |            | สถามภาพครอบครั<br>รายได้ต่อเดือง<br>สถานภาพครอบครัวข<br>รายได้ต่อเดือนข<br>จำนวนที่บ้องที่กำลัง  | รของบิดา<br>รของบิดา<br>องมารดา<br>องมารดา<br>ดีกษาอยู่         |        |          |              |
| มองโทรงอยาง<br>เอนูลกรอยกร้ว<br>สถามะสมรสของยิดา-มารดา<br>ร้อยูลกุมิตา :<br>ชื่อ-สกุลยิดา<br>ดาวมพัการของยิดา<br>ร้อยูลกุมารดา<br>ชื่อ-สกุลมารดา<br>ดาวมพัการของมารดา<br>ดาวมพัการของมารดา<br>ตาวมพักรของมารดา<br>เมองโทรต์ดต่อยิดา-มารดา<br>รำมวนที่ม่องทั้งหมด<br>ร้อยูลผู้ปกกรอง :<br>ชื่อ-สกุลยุปกครอง                                                                                                    |            | สถามภาพครอบครั<br>รายได้ต่อเดือง<br>สถานภาพครอบครัวข<br>รายได้ต่อเดือนข<br>จำนวนที่ปองที่กำลัง   | รของบิดา<br>รของบิดา<br>องมารดา<br>องมารดา<br>ดีกษาอยู่         |        |          |              |

# รูปที่ 9 หน้าจอยืนยันข้อมูลการสมัครเรียน

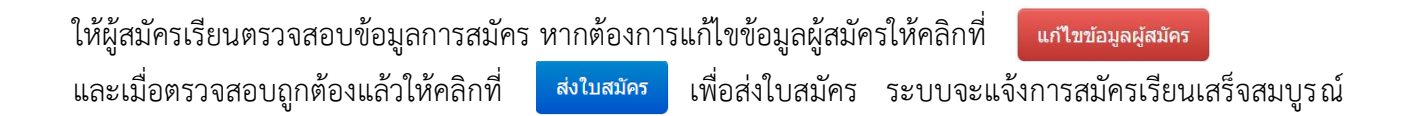

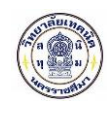

#### 1.2.5 พิมพ์ใบสมัคร

| สมัครเรียน (ปีการศึกษา 1/2                                                                                | 564) <mark>s:</mark> č                                              | ับ ปวศ. (ปกติ) |                         |         |          |               |  |  |  |
|----------------------------------------------------------------------------------------------------|---------------------------------------------------------------------|----------------|-------------------------|---------|----------|---------------|--|--|--|
|                                                                                                    |                                                                     | การสมัครเรี    | ยนเสร็จสมบูรณ์          |         |          |               |  |  |  |
|                                                                                                    | สามารถตรวจสอบผล พิมพ์ใบสมัครได้ที่ ==> <mark>ตรวจสอบการสมัคร</mark> |                |                         |         |          |               |  |  |  |
| ช้อมูลสาขาวิชาที่สมัคธ                                                                                    |                                                                     |                |                         |         |          |               |  |  |  |
| สถานศึกษา                                                                                                 | SOU                                                                 | สาชาวิชา       | สาขางาน                 | ູຮູປແບບ | ลำดับที่ | เปิดรับ/สมัคร |  |  |  |
| [รั <mark>ฐบาล]</mark> วิทยาลัยเทคนิคนครราชสีมา                                                           | ปกดิ                                                                | ไฟฟ้า          | ไฟฟ้ากำลัง (รายละเอียด) | ทั่วไป  | 1        | 60/1          |  |  |  |
| (รัฐบาล) รัทยาลัยเทคนิดนตรราชสีมา ปกติ ไฟฟ้า ไฟฟ้า ไฟฟ้าการควบคุมทางอุตสาหกรรม (รายละเอียด) ทั่วไป 2 40/1 |                                                                     |                |                         |         |          |               |  |  |  |
| [130 IN] THE INCLUDENT OF ATTENAN                                                                         |                                                                     |                |                         |         |          |               |  |  |  |

# รูปที่ 10 หน้าจอระบบแจ้งการสมัครเรียนเสร็จสมบูรณ์

เมื่อทำการ ยืนยันข้อมูลการสมัครเรียน แล้วระบบแจ้งการสมัครเรียนเสร็จสมบูรณ์ ให้คลิกที่ ครวรสอบการสมัคร เพื่อตรวจสอบการสมัครและพิมพ์ใบสมัคร (รูปที่ 10) จากนั้นให้คลิกที่ปุ่ม พิมพ์ใบสมัคร เพื่อพิมพ์ใบสมัคร (รูปที่ 11) ระบบจะแสดงใบสมัครเรียน

| ชื่อผู้ส                                   | มัคร : นายุภุธเนศ กนกนาก                                                                              |                                                                                                    |                                                                                                    |                                                                                                    |
|--------------------------------------------|----------------------------------------------------------------------------------------------------|----------------------------------------------------------------------------------------------------|----------------------------------------------------------------------------------------------------|----------------------------------------------------------------------------------------------------|
| พิมพ์ใบบ                                   | ไระรัติ พิมพ์ใบมอบดัว (** ผู้สมัครจะสามาระ                                                            | ถพิมฟใบประวัติและใบมอบตัวได่ก็ต่อเมื่อ รับรายงานตัวแล้วเท่านั้น)                                                                                                    |                                                                                                    |                                                                                                    |
| ผู้ที่ต์อง<br>ผู้ที่ต้อง                   | การสมัครเรียนเพิ่มเดิม คลิกที่นี่ ==><br>การยกเลิกใบสมัคร คลิกที่นี่ ==>                              | สมัครเรียนเพิ่มเดิม (ผู้สมัครที่รายงานด้วนด้วจะไม่สามารถเพิ่มเดิมหรีย<br>ยกเด็กโบตมัคร                                                                                                    | เก้ไข ข่อมูดการสมัครเรียนได้)                                                                                                    |                                                                                                    |
|                                            |                                                                                                    |                                                                                                    |                                                                                                    |                                                                                                    |
| ผู้ที่ต้อง                                 | การแนบรูปถ่ายดีดใบสมัคร คลิกที่นี่ ==>                                                                | <ul> <li>แนบรูปถ้าอดีดโบสมัคร</li> <li>(1) บักศึกษาที่ต่องการยื่นในสมัครด้วยสนเอง ให้พิง</li> <li>* ยังไม่ได่แบบรูปภาพ * (2) บักศึกษาที่ต่องการยื่นในสมัครออนไลน์ <u>ต่องแบ</u></li> </ul>                                                                                                    | เพ้แมนพ่อรัมการสมัครเรียน พร้อมนำรูปถ่ายดีร<br><u>บรูปถ่าย</u> เพื่อเป็นพลักฐานประกอบการสมัครเรีย                                                 | าโมสมัคร แล้วไปยื่นที่สถานดีกษา<br>กน                                                                              |
| ผู้ที่ต่อง<br>อันดับ                       | การแบบรูปถ่ายติดใบสมัคร คลิกที่นี่ ==><br>ศาฮาวิชา                                                    | <ul> <li>แบบปูย์ต่ออัตโบสมัตร (1) บักศึกษาที่ต่องการยื่นใบสมัตรด้วยสนเอง ไห้พิง</li> <li>• อังไม่ได้แบบรูปภาพ • (2) บักศึกษาที่ต่องการยื่นใบสมัตรออนใสน์ <u>ต่องแบ</u></li> <li>สำอางาน</li> </ul>                                                                                                    | เพิ่มมนพ่อรับการสมัครเรียน พร้อมบ่ารูปถ่ายดีส<br><u>บรูปถ่าย</u> เพื่อเป็นพลักฐานประกอบการสมัครเรีย<br>เปิ <mark>ดรับ/สปักร</mark>                | ะไมสมัคร แล้วไปยิ่งที่สถานสึกษา<br>กม<br>สถานะ/ผลการสนัคร                                                          |
| ผู้ที่ต่อง<br>อันดับ<br>(รัฐมาล)           | การแบบรูปถ่ายดีดโบสมัคร คลิกที่นี่ ==><br>ศาฮาวิชา<br>วิทยาลัยเทคมิคนครราชสีมา (รอบปกติ) ,            | <ul> <li>แนนรูปด้ายสีดใบสมัคร (1) นักศึกษาที่ต่องการยื่นใบสมัครสวยลนเอง ไห้หัง</li> <li>* ยังไม่ได้แนบรูปภาพ * (2) นักศึกษาที่ต่องการยื่นในสมัครออนไดน์ <u>ย่องสน</u></li> <li>สำอางาน</li> <li>ประเภทหลู่เรียน: ปกติ, ระดับการศึกษา: ปวส. สิมพ์ในสมัคร</li> </ul>                                                                                             | າຈົແນນທ່ອວົນກາງສາເອັດເວັ້ນແ ທຣ້ອນນ່າງປູດ່າວສົອ<br><u>ມຽປດ່າຍ</u> ເທື່ອເປັນທຣັກຮູານປະເກອນກາງສະເອົາ<br>ເປີດຮັບ/ສີປັກຮ                               | เป็มสมัคร แล้วไปอื่นที่สถานคึกษา<br>ณ<br>ศถานะ/ผดการสมัคร                                                          |
| ผู้ที่ต่อง<br>อันดับ<br>[รีฐบาล]<br>1      | การแบบรูปถ่ายดีดโบสมัคร คลิกที่นี่ ==><br>ศาชาวิชา<br>วิทยาลัยเทคมิดนครราชสีมา (รอบปกติ), :<br>ไห้ฟ้า | <ul> <li>แบบรูปอ่าออัตโมตมัตร</li> <li>(1) นักศึกษาที่ต่องการยื่นในสมัตรด้วยสนเอง ไห้พืช</li> <li>• อังไม่ได้แบบรูปภาพ • (2) นักศึกษาที่ต่องการยื่นในสมัตรออนใสน์ <u>ต่องแบ</u></li> <li>สาสางาน</li> <li>ประเภทผู้เรียน: ปกติ, ระดับการศึกษา: ปวส. พิธศในสมัตร</li> <li>ให้พื่ากำลัง (รายละเอียด)</li> </ul>                                                  | เพิ่มมมฟอร์มการสมัครเรียน หรือมน่ารูปถ่ายสีร<br><u>มรูปถ่าย</u> เพื่อเป็นพลักฐานประกอบการสมัครเรีย<br>เปิดรับ/สมัคร<br>60/1                       | เป็นสมัคร แล้วไปยิ่งที่สถาบดีกษา<br>รม<br>สถานะ/ผลการสมัคร<br>รอยิ่มเอกสารที่สถานดีกษา                             |
| ผู้ที่ต่อง<br>อันดับ<br>[รีฐมาล]<br>1<br>2 | การแบบรูปถ่ายดีดโบสมัคร คลิกที่นี่ ==><br>สาฮาวิชา<br>วิทยาลัยเหคมิคนครราชลีมา (รอบปกติ), :<br>ไท่ฟ้า | <ul> <li>แบบรูปอ่าออัตโมสมัตร</li> <li>(1) นักศึกษาที่ต่องการยื่นใบสมัตรด้วยลนเอง ไห้พิง</li> <li>• อังไม่ได้แบบรูปภาพ • (2) นักศึกษาที่ต่องการยื่นใบสมัตรออนใสน์ <u>ต่องแบ</u></li> <li>สำอางาม</li> <li>ประเภทผู้เรียน: ปกติ, ระดับการศึกษา: ปวส. พิธพโบสมัตร</li> <li>ให้พิากำลัง (รายละเอียด)</li> <li>ให้พิากรควบคุมทางอุตสาหกรรม (รายละเอียด)</li> </ul> | เพิ่มมมพ่อรัมการสมัครเรียน พร้อมน่ารูปถ่ายสีร<br><u>มรูปถ่าย</u> เพื่อเป็นพลักฐานประกอบการสมัครเรีย<br><mark>เปิดรับ/สมัคร</mark><br>60/1<br>40/1 | เป็นสมัคร แล้วไปยิ่งที่สถาบดีกษา<br>ระ<br>สถานะ/ผลการสมัคร<br>รอยื่นเอกสารที่สถานศึกษา<br>รอยื่นเอกสารที่สถานศึกษา |

รูปที่ 11 หน้าจอพิมพ์ใบสมัคร

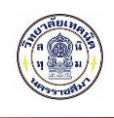

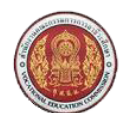

ติครูป 1 นิ้ว

#### ใบสมัครเข<sup>้</sup>าสึกษาต<sup>่</sup>อ วิทยาลัยเทคนิคนครราชสึมา เปิดรับสมัครนักสึกษา สมัครสอบคัดเลือก ประจำปี 2564

| รายละเอียดผู้สมัคร                                     |                                |                                |             |              |       |
|--------------------------------------------------------|--------------------------------|--------------------------------|-------------|--------------|-------|
| ชื่อผู้สมัคร                                           |                                | นามสกุล <mark></mark> _        |             |              |       |
| หมายเลขบัตรประชาชน                                     |                                | วัน เคือน ปี เกิด              |             |              |       |
| ที่อยู่ที่สามารถติดต <sup>่</sup> อใด้สะดา             | วก บ้านเลขที่                  | หมู่ที่                        | ถนน         |              |       |
| ตำบล                                                   | อำเภอ                          | ้จังหวัด นุกรร                 | ราชสีมา     | รหัสไปรษณีย์ | 30000 |
| หมายเลขโทรศัพท(์บ้าน)                                  |                                | มือถือ                         |             |              |       |
| คุณวุฒิการคึกษาที่ใช้สมัคร                             |                                |                                |             |              |       |
| สมัครโคยใช้กุณวุฒิ                                     | ปวช.                           | เกรคเฉลี่ยสะสม (6              | GPA)        | 2.67         |       |
| จบการศึกษาหรือกำลังศึกษา                               | โรงเรียน/วิทยาลัย              | วิทยาลัยเทคนี                  | คนกรราชสีมา |              |       |
| ประสงค <sup>ุ</sup> ่งะสมัครเพื่อเข <sup>้</sup> าศึกห | ยาต <sup>่</sup> อในระดับ ปวส. |                                |             |              |       |
| ลำคับที่ <u>1</u>                                      | สาขางาน <u>3010402</u> ไ       | ฟฟ้ากำลัง                      |             |              |       |
| ลำดับที่2                                              | สาขางาน <u>3010401 ไ</u>       | ฟฟ้าการควบคุมทางอุตสาหกรรม     |             |              |       |
| ตำคับที่ <u>3</u>                                      | สาขางาน <b>301340</b> 1 แ      | ทคนิคเครื่องทำความเย็นและปรับอ | ากาศ        |              |       |

้ข้าพเจ้าขอรับรองว<sup>่</sup>าหลักฐานและข้อมูลในใบสมัครนี้เป็นความจริงทุกประการ และยินยอมรับผลการพิจารณาทุกประการ

| ลงชื่อผู้สมัคร |
|----------------|
| ()             |
|                |

กรุณานำใบสมัครและหลักฐานยืนสมัครที่สถานศึกษาค<sup>้</sup>วยตนเอง

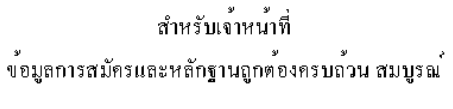

ลงชื่อ..... เจ๋าหน้าที่ วิทยาลัยเทคนิคนครราชสีมา

รูปที่ 12 ระบบแสดงใบสมัครเรียน